# NOKIA Nseries

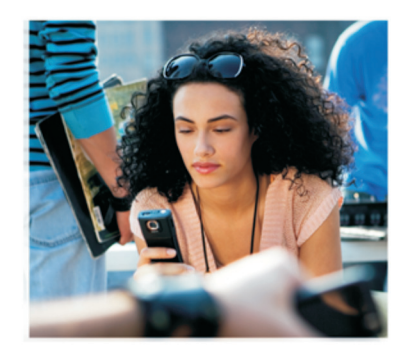

# Aanvullende toepassingen

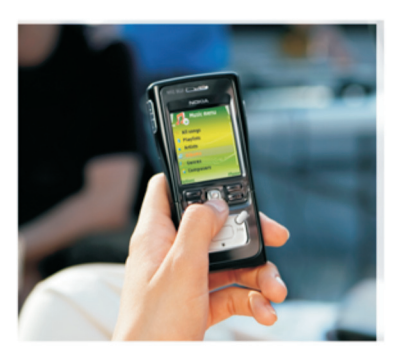

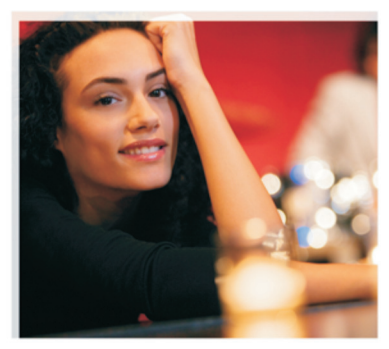

Nokia N91 8GB Nokia N91-2

#### INFORMATIE OVER INVOEGTOEPASSINGEN VOOR UW NOKIA N91-2

In het geheugen van uw apparaat en op de cd-rom die bij het apparaat wordt geleverd, vindt u een aantal aanvullende toepassingen van Nokia en andere ontwikkelaars. De inhoud en beschikbaarheid van toepassingen en diensten kan variëren, al naar gelang het land, de leverancier en/of de netwerkoperator. De toepassingen en nadere informatie over het gebruik van de toepassingen op www.nokia.com/support, zijn slechts in bepaalde landen beschikbaar. Bepaalde werkingsmogelijkheden en functies zijn afhankelijk van de SIM-kaart en/ of het netwerk, of zijn afhankelijk van de compatibiliteit van apparaten en de ondersteunde indelingen van content. Voor sommige diensten gelden aanvullende tarieven.

#### GEEN GARANTIE

Toepassingen van derden die bij uw apparaat geleverd worden, kunnen gemaakt zijn door en in eigendom zijn van personen en entiteiten die geen relatie of verband met Nokia hebben.. Nokia beschikt niet over de auteursrechten of de intellectuele eigendomsrechten op deze toepassingen van derden. Als zodanig draagt Nokia geen verantwoordelijkheid voor de ondersteuning voor eindgebruikers of de functionaliteit van deze toepassingen of de informatie in deze toepassingen van derden. Nokia biedt geen garantie voor deze toepassingen van derden.

MET HET GEBRUIK VAN DE TOEPASSINGEN ACCEPTERT U DAT DE TOEPASSINGEN WORDEN GELEVERD ZONDER ENIGE VORM VAN GARANTIE, HETZIJ UITDRUKKELIJK HETZIJ IMPLICIET, DIT VOOR ZOVER MAXIMAAL IS TOEGESTAAN OP GROND VAN HET TOEPASSELIJKE RECHT. U ACCEPTEERT TEVENS DAT NOCH NOKIA NOCH GELIEERDE PARTIJEN VERKLARINGEN DOEN OF GARANTIES VERSTREKKEN, UITDRUKKELIJK OF IMPLICIET, MET INBEGRIP VAN (MAAR NIET BEPERKT TOT) GARANTIES BETREFFENDE TITEL, VERKOOPBAARHEID, GESCHIKTHEID VOOR EEN BEPAALD DOEL OF DAT DE TOEPASSINGEN GEEN INBREUK MAKEN OP OCTROOIEN, AUTEURSRECHTEN, HANDELSMERKEN OF ANDERE RECHTEN VAN DERDEN.

#### © 2006 Nokia. Alle rechten voorbehouden

Nokia, Nokia Connecting People, Nseries, N91, Pop-Port EN Visual Radio zijn handelsmerken of gedeponeerde handelsmerken van Nokia Corporation. Nokia tune is een geluidsmerk van Nokia Corporation. Namen van andere producten en bedrijven kunnen handelsmerken of handelsnamen van de respectievelijke eigenaren zijn. Nokia voert een beleid dat gericht is op continue ontwikkeling. Nokia behoudt zich het recht voor zonder voorafgaande kennisgeving wijzigingen en verbeteringen aan te brengen in de producten die in dit document worden beschreven.

NOKIA CORPORATION NOKIA MULTIMEDIA MARKETING P.O. BOX 100, FIN-00045 NOKIA GROUP, FINLAND TEL. +358 7180 08000 TELEFAX +358 7180 34016 WWW.NOKIA.COM

UITGAVE 1 NL, 9254734

# Inhoudsopgave

| Inleiding                        | 4      |
|----------------------------------|--------|
| Netwerkdiensten<br>Ondersteuning | 4<br>4 |
| Voor uw apparaat                 | 5      |
| Nokia Podcasting                 | 5      |
| Quickoffice                      | 9      |
| Adobe Reader                     | 11     |
| Voor uw pc                       | 13     |
| Nokia PC Suite                   | 13     |

## Inleiding

Modelnummer: Nokia N91-2

Hierna aangeduid als de Nokia N91.

Uw Nokia N91 is een krachtig, intelligent multimediaapparaat. Nokia en verschillende andere softwareontwikkelaars bieden verschillende toepassingen waarmee u meer kunt doen met uw Nokia N91.

Sommige van deze toepassingen zijn aanwezig in het geheugen of op de vaste schijf van het apparaat, andere kunt u vinden op de cd-rom die bij het apparaat wordt geleverd.

De beschikbaarheid van de toepassingen kan variëren, al naar gelang uw land of verkoopregio.

Voor het gebruik van bepaalde toepassingen moet u eerst de bijbehorende licentievoorwaarden accepteren.

U moet de toepassingen van de cd-rom op een compatibele pc installeren voordat u ze kunt gebruiken.

#### Netwerkdiensten

Om de telefoon te kunnen gebruiken, moet u zijn aangemeld bij een aanbieder van draadloze diensten. Voor veel van de functies zijn speciale netwerkdiensten vereist. Deze netwerkdiensten zijn mogelijk niet in alle netwerken beschikbaar. Het kan ook zijn dat u specifieke regelingen moet treffen met uw serviceprovider voordat u de netwerkdiensten kunt gebruiken. Mogelijk krijgt u van uw serviceprovider extra instructies en informatie over de bijbehorende kosten. Bij sommige netwerken gelden beperkingen die het gebruik van netwerkdiensten negatief kunnen beïnvloeden. Zo bieden sommige netwerken geen ondersteuning voor bepaalde taalafhankelijke tekens en diensten.

## Ondersteuning

Toepassingen die worden aangeboden door andere software-ontwikkelaars, worden door deze ontwikkelaars ondersteund. Als u problemen ondervindt met een toepassing, kunt u voor ondersteuning naar de betreffende website gaan. Zie de webkoppelingen aan het einde van de hoofdstukken over toepassingen in deze gids.

## Voor uw apparaat

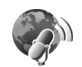

#### Nokia Podcasting

Podcasting is de methode voor het leveren van audio- of video-content via internet met behulp van de technologie RSS of ATOM voor het afspelen op mobiele apparaten en pc's.

Met de toepassing Nokia Podcasting kunt u podcasts overthe-air zoeken, verkennen, er een abonnement op nemen en ze downloaden. U kunt audio- en video-podcasts met uw apparaat afspelen, beheren en delen.

Als u Podcasting wilt openen, drukt u op *G* en selecteert u Download! > Podcasting.

#### Instellingen

Voordat u Nokia Podcasting kunt gebruiken, moet u de verbindingsinstellingen en downloadinstellingen configureren.

De aanbevolen verbindingsmethode is wireless LAN (WLAN). Informeer bij uw serviceprovider naar de voorwaarden en tarieven van diensten voordat u andere verbindingen gebruikt. Met opties voor een basistarief is het bijvoorbeeld mogelijk om te werken met grote hoeveelheden gegevensoverdracht voor een maandelijks tarief.

Druk op  $G^{\circ}$  en selecteer Tools > Verb.beh. > Beschk. WLAN als u wilt zoeken naar wireless LAN-netwerken die binnen bereik zijn.

Als u een internettoegangspunt in een netwerk wilt maken, selecteert u Opties > Toeg.pt definiëren.

#### Verbindingsinstellingen

Als u de verbindingsinstellingen voor Bluetooth wilt openen, drukt u op *G* en selecteert u Download! > Podcasting > Opties > Instellingen > Verbinding. Geef de volgende gegevens op:

Standaardtoeg. punt - selecteer het toegangspunt om de verbinding met internet te definiëren.

Service-URL zoeken - definieer de podcast-zoekdienst die moet worden gebruikt voor Zoeken.

#### Downloadinstellingen

Als u de downloadinstellingen wilt bewerken, drukt u op fg en selecteert u Download! > Podcasting > Opties > Instellingen > Downloaden. Geef de volgende gegevens op: **Opslaan in** - definieer de locatie waar u uw podcasts wilt opslaan. Voor een optimaal gebruik van de opslagruimte wordt hiervoor de vaste schijf aanbevolen.

**Update-interval** - definieer de frequentie waarmee podcasts moeten worden bijgewerkt.

**Datum volgende update** – definieer de datum voor de volgende automatische update.

Tijd volgende update - definieer de tijd voor de volgende automatische update.

Automatische updates vinden alleen plaats als een bepaald standaardtoegangspunt is geselecteerd en Nokia Podcasting wordt uitgevoerd. Als Nokia Podcasting niet actief is, worden de automatische updates niet geactiveerd.

**Downloadlimiet** – definieer de geheugengrootte voor podcast-downloads.

Als limiet is bereikt - geef aan wat er moet gebeuren als de limiet voor downloaden is bereikt.

Als u de toepassing instelt om podcasts automatisch op te halen, kan dit inhouden dat grote hoeveelheden gegevens via het netwerk van uw serviceprovider moeten worden overgebracht. Neem contact op met de serviceprovider voor informatie over de tarieven voor gegevensoverdracht. Als u de standaardinstellingen wilt herstellen, selecteert u Opties > Standaardinstellingen in de weergave Instellingen.

#### Zoekfunctie

Met de zoekfunctie kunt u podcasts zoeken op trefwoord of op titel.

De zoekmachine maakt gebruik van de zoekdienst voor podcasts die u instelt bij Podcasting > Opties > Instellingen > Verbinding > Service-URL zoeken.

Als u wilt zoeken naar podcasts, drukt u op *§* , selecteert u Download! > Podcasting > Zoeken en voert u de gewenste trefwoorden in.

Tip! De zoekfunctie zoekt naar titels en trefwoorden in beschrijvingen in podcasts, niet naar specifieke afleveringen. Algemene onderwerpen, zoals voetbal of hip-hop, geven meestal een beter resultaat dan het zoeken naar een specifiek team of specifieke artiest.

Als u een abonnement wilt nemen op gemarkeerde kanalen en deze wilt toevoegen aan uw Podcasts, selecteert u Abonneren. U kunt ook een podcast selecteren om deze aan uw podcasts toe te voegen.

Als u een nieuwe zoekactie wilt beginnen, selecteert u Opties > Opnieuw zoeken.

Als u naar de website met de podcast wilt gaan, selecteert u Opties > Webpagina openen (hiervoor is netwerkverbinding vereist).

Als u de details van een podcast wilt weergeven, selecteert u Opties > Beschrijving.

Als u geselecteerde podcasts naar een ander compatibel apparaat wilt verzenden, selecteert u Opties > Send.

De beschikbare opties kunnen verschillen.

#### Mappen

Met Mappen krijgt u de mogelijkheid om webmappen te maken en openen, zodat u gemakkelijker naar nieuwe podcast-afleveringen kunt zoeken waarop u zich wilt abonneren.

U kunt Mappen openen door op *y* te drukken en **Download!** > **Podcasting** > **Mappen** te selecteren.

De inhoud van de mappen verandert. Selecteer de gewenste map om deze bij te werken (hiervoor is netwerkverbinding vereist). Wanneer de kleur van de map verandert, drukt u nogmaals op de joystick om de map te openen.

Mappen kunnen belangrijke podcasts bevatten die zijn ingedeeld naar populariteit of thema.

Druk op de joystick om de map met het gewenste onderwerp te openen. Er wordt een lijst met podcasts weergegeven.

Als u zich op een podcast wilt abonneren en deze wilt toevoegen aan uw podcasts, selecteert u de titel en drukt u op de joystick. Nadat u een abonnement hebt genomen op afleveringen van een podcast, kunt u deze in Podcasts downloaden, beheren en afspelen.

Als u een nieuwe map wilt toevoegen, selecteert u **Opties** > Nieuw > Webmap of Map. Selecteer een titel, URL of de .OPML (Outline Processor Markup Language) en selecteer Gereed.

Als u de geselecteerde map, webkoppeling of webmap wilt bewerken, selecteert u **Opties > Bewerken**.

Als u een opgeslagen OPML-bestand wilt importeren, selecteert u Opties > OPML-best. importeren. Selecteer de locatie van het bestand en importeer het bestand.

Als u een map wilt verzenden als multimediabericht of via Bluetooth, selecteert u de map en selecteert u **Opties** > Zenden.

Wanneer u een bericht met een OPML-bestand ontvangt dat is verzonden via Bluetooth, opent u het bestand om het op te slaan onder Ontvangen in Mappen. Open Ontvangen om u te abonneren op een van de koppelingen die u wilt toevoegen aan uw Podcasts.

#### Downloaden

Nadat u een abonnement op een podcast hebt genomen, kunt u via Mappen, Zoeken of door een URL in te voeren, afleveringen in Podcasts beheren, downloaden en afspelen.

Als u de podcasts waarop u bent geabonneerd wilt weergeven, selecteert u Podcasting > Podcasts. Als u de titels van afzonderlijke afleveringen (een aflevering is een bepaald mediabestand van een podcast) wilt weergeven, selecteert u de podcast-titel.

Selecteer de titel van de aflevering om een download te starten. Als u geselecteerde of gemarkeerde afleveringen wilt downloaden of het downloaden daarvan wilt voortzetten, selecteert u Opties > Downloaden of Downloaden voortz. U kunt meerdere afleveringen tegelijkertijd downloaden.

Als u tijdens of na het downloaden een deel van de podcast wilt afspelen, selecteert u Podcasts > Opties > Voorbeeld afspelen.

Podcasts die volledig zijn gedownload, kunt u vinden onder Genres in Music player. Ze worden echter pas weergegeven in Alle liedjes als de muziekbibliotheek is vernieuwd.

De beschikbare opties kunnen verschillen.

#### Podcasts afspelen en beheren

Als u de beschikbare afleveringen uit de geselecteerde podcast wilt weergeven, selecteert u Opties > Openen. Onder elke aflevering ziet u de bestandsindeling, de bestandsgrootte en de uploadtijd.

Wanneer de podcast helemaal is gedownload, kunt u de volledige aflevering afspelen door Podcasts > Opties > Afspelen te selecteren of door op  $f_{\mathcal{G}}^{o}$  te drukken en Music > Music player te selecteren.

Als u de geselecteerde podcast of gemarkeerde podcasts wilt bijwerken, selecteert u **Opties** > **Bijwerken** voor een nieuwe aflevering.

Als u het bijwerken van de geselecteerde podcast of gemarkeerde podcasts wilt stoppen, selecteert u Opties > Bijwerken stoppen

Als u de geselecteerde podcast wilt verwijderen en aan Mappen wilt toevoegen als webmap, selecteert u Opties > Verplaatsen naar map.

Als u een nieuwe podcast wilt toevoegen door de URL van de podcast in te voeren, selecteert u Opties > Nieuwe podcast.

Als u geen toegangspunt hebt gedefinieerd of als u tijdens een packet-gegevensverbinding wordt gevraagd om een gebruikersnaam en wachtwoord in te voeren, neemt u contact op met de serviceprovider. Als u de URL van de geselecteerde podcast wilt bewerken, selecteert u Opties > Bewerken.

Als u een downloade podcast of gemarkeerde podcasts van uw apparaat wilt verwijderen, selecteert u Opties > Verwijderen

Als u de geselecteerde podcast of gemarkeerde podcasts naar een ander compatibel apparaat wilt verzenden als OPML-bestand (Outline Processor Markup Language), als multimediabestand of via een Bluetooth-verbinding, selecteert u Opties > Zenden.

Als u een groep geselecteerde podcasts tegelijkertijd wilt bijwerken, verwijderen of verzenden, selecteert u Opties > Markeringen aan/uit, markeert u de gewenste podcasts en selecteert u Opties om de gewenste actie te kiezen.

Als u naar de website met de podcast wilt gaan (hiervoor is netwerkverbinding vereist), selecteert u Opties > Webpagina openen.

Als u verbinding wilt maken met internet om interactie met de podcast-makers aan te gaan door te stemmen en commentaar te geven, selecteert u Opties > Opmerkingen weerg.

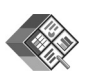

#### Quickoffice

Als u de Quickoffice-toepassingen wilt gebruiken, drukt u op G en selecteert u Office > Quickoffice. Er wordt een lijst geopend met alle DOC-, XLS- PPT- en TXT-bestanden in het apparaat.

Als u een bestand in de bijbehorende toepassing wilt openen, drukt u op de joystick. Als u bestanden wilt sorteren, selecteert u **Opties** > **Sorteren op**.

Als u Quickword, Quicksheet of Quickpoint wilt openen, drukt u de joystick naar rechts totdat de gewenste weergave verschijnt.

#### Quickword

Met Quickword kunt u Microsoft Word-documenten in het display van uw apparaat weergeven. Quickword ondersteunt lettertypen in kleur, vet, cursief en onderstreept.

**Quickword** ondersteunt de weergave van documenten in DOC-indeling die zijn gemaakt in Microsoft Word 97, 2000 en XP, en Palm eBooks in DOC-indeling. Niet alle variaties of functies van de vermelde bestandsindelingen worden ondersteund.

#### Word-documenten weergeven

U kunt door het document bladeren met de joystick.

Als u in het document naar tekst wilt zoeken, selecteert u **Opties > Search**.

U kunt ook **Opties** selecteren en een keuze maken uit de volgende opties:

Go to om naar het begin, einde of de geselecteerde positie in het document te gaan.

Zoom om in of uit te zoomen.

Start Autoscroll om automatisch scrollen door het document te starten. Druk op de joystick om het scrollen af te breken.

#### Quicksheet

Met **Quicksheet** kunt u Microsoft Excel-bestanden in het display van uw apparaat weergeven.

Quicksheet ondersteunt de weergave van spreadsheetbestanden in XLS-indeling die zijn gemaakt in Microsoft Excel 97, 2000, 2003 en XP. Niet alle variaties of functies van de vermelde bestandsindelingen worden ondersteund.

Zie ook 'Meer informatie' op pagina 11.

#### Spreadsheets weergeven

U kunt door de spreadsheet bladeren met de joystick.

Als u tussen werkbladen wilt schakelen, selecteert u Opties > Pannen.

Als u in de speadsheet wilt zoeken naar tekst in een waarde of formule, selecteert u Opties > Zoeken.

Als u de weergave van de spreadsheet wilt wijzigen, selecteert u Opties en maakt u een keuze uit de volgende opties:

Zoomen om in of uit te zoomen.

Titels blokkeren om de geselecteerde rij, kolom of beide zichtbaar te houden terwijl u door de spreadsheet bladert.

Formaat wijzigen om de grootte van rijen of kolommen aan te passen.

## Quickpoint

Met Quickpoint kunt u Microsoft PowerPoint-presentaties in het display van uw apparaat weergeven.

**Quickpoint** ondersteunt de weergave van presentaties in PPT-indeling die zijn gemaakt in Microsoft PowerPoint 97, 2000 en XP. Niet alle variaties of functies van de vermelde bestandsindelingen worden ondersteund.

#### Presentaties weergeven

Druk de joystick naar links of naar rechts om tussen de diaweergave, overzichtsweergave en notitieweergave te schakelen.

Druk de joystick naar boven of beneden om naar de volgende of vorige dia in de presentatie te gaan.

Als u de presentatie in het volledige scherm wilt weergeven, selecteert u Opties > Volledig scherm.

Als u in de overzichtsweergave items in de presentatie wilt uitvouwen, selecteert u Opties > Overzicht > Uitvouwen.

#### Meer informatie

Als u problemen ondervindt met Quickword, Quicksheet of Quickpoint, gaat u naar www.quickoffice.com voor meer informatie. U kunt voor ondersteuning ook een e-mail zenden naar supportS60@quickoffice.com.

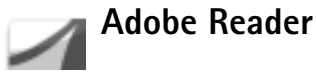

Met Adobe Reader kunt u PDF-documenten in het display van uw apparaat weergeven.

**Opmerking:** Deze toepassing is geoptimaliseerd voor PDF-documenten op handsets en andere mobiele

apparaten, en biedt slechts een beperkte reeks functies in vergelijking met pc-versies.

**Opmerking:** Deze toepassing is slechts in een beperkt aantal talen beschikbaar.

U kunt als volgt documenten openen en weergeven:

- Druk op *s* en selecteer Office > Adobe PDF. Selecteer Opties > Blad. naar bestand om documenten in het apparaatgeheugen en op de geheugenkaart te zoeken en te openen.
- Open een e-mailbijlage uit een ontvangen emailbericht (netwerkdienst).
- Verzend een document via Bluetooth naar uw Inbox in Berichten.
- Selecteer Best.beh. om documenten in het apparaatgeheugen en op de geheugenkaart te zoeken en te openen.
- Blader op webpagina's. Controleer eerst of op uw apparaat een internettoegangspunt is ingesteld.

#### PDF-bestanden beheren

U kunt door PDF-bestanden bladeren en PDF-bestanden beheren door op  $\mathbf{f}_{\mathcal{G}}^{o}$  te drukken en Office > Adobe PDF te selecteren. Uw recente bestanden worden weergegeven in de bestandsweergave. Als u een document wilt openen, gaat u naar het gewenste document en drukt u op de joystick. U kunt ook **Opties** selecteren en een keuze maken uit de volgende opties:

**Blad. naar bestand** om te zoeken naar PDF-bestanden in het apparaatgeheugen of op een geheugenkaart.

Instellingen om het standaardzoomniveau en de standaardweergavemodus van PDF-documenten te wijzigen.

#### PDF-bestanden weergeven

Wanneer een PDF-bestand is geopend, selecteert u Opties en maakt u een keuze uit de volgende opties:

Zoomen om in en uit te zoomen of naar een bepaald percentage te zoomen. U kunt ook de grootte van het document aan de breedte van het scherm aanpassen of de hele PDF-pagina in het scherm passen.

Zoeken om in het document naar tekst te zoeken.

Weergave om het document in een volledig scherm weer te geven. U kunt het PDF-document bovendien 90 graden in beide richtingen draaien.

Ga naar om naar een geselecteerde pagina, volgende pagina, vorige pagina, eerste pagina of laatste pagina te gaan.

**Opslaan** om het bestand op te slaan in het apparaatgeheugen of op de geheugenkaart.

Instellingen om het standaardzoomniveau en de standaardweergavemodus te wijzigen.

**Details** om de eigenschappen van het PDF-document weer te geven.

#### Meer informatie

Meer informatie vindt u op www.adobe.com.

Als u vragen, suggesties of informatie over de toepassing wilt delen, gaat u naar het gebruikersforum Adobe Reader for Symbian OS op http://adobe.com/support/forums/main.html.

## Voor uw pc

## Nokia PC Suite

Nokia PC Suite is een set toepassingen voor de pc die is ontwikkeld voor gebruik in combinatie met uw Nokia N91.

Voor installatie en gebruik van Nokia PC Suite moet u beschikken over een pc met Microsoft Windows 2000 of XP die compatibel is met de meegeleverde USBgegevenskabel of met Bluetooth-connectiviteit. Voordat u Nokia PC Suite gebruikt, moet u de toepassingenset eerst installeren op uw compatibele pc. Zie de cd-rom die bij het apparaat is geleverd voor meer informatie.

Een volledige gebruikershandleiding voor Nokia PC Suite is in elektronische vorm beschikbaar op de cd-rom. Voor meer informatie en voor het downloaden van de meest recente versie van Nokia PC Suite gaat u naar www.nokia.com/pcsuite.

Handige toepassingen in Nokia PC Suite zijn:

Get Connected om uw apparaat voor het eerst aan te sluiten op een compatibele pc.

Nokia PC Sync om contacten, de agenda, de takenlijst en notities te synchroniseren tussen uw apparaat en een PIM

(Personal Information Manager, bijvoorbeeld Microsoft Outlook of Lotus Notes) op een compatibele pc, en om webbookmarks tussen uw apparaat en compatibele browsers te synchroniseren.

**Content Copier** om een back-up te maken van gegevens op uw apparaat of om opgeslagen gegevens terug te zetten van een compatibele pc naar het apparaat.

Nokia Phone Browser om de inhoud van de mappen op uw apparaat te beheren via Windows Verkenner.

**One Touch Access** om een netwerkverbinding tot stand te brengen waarbij uw apparaat als modem fungeert.

#### Meer informatie

Voor meer informatie en voor het downloaden van de meest recente versie van Nokia PC Suite gaat u naar www.nokia.com/pcsuite.